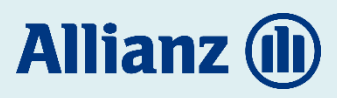

Portal Cliente Allianz

1. Ingresa al Portal Cliente Allianz o da clic <u>aquí</u>

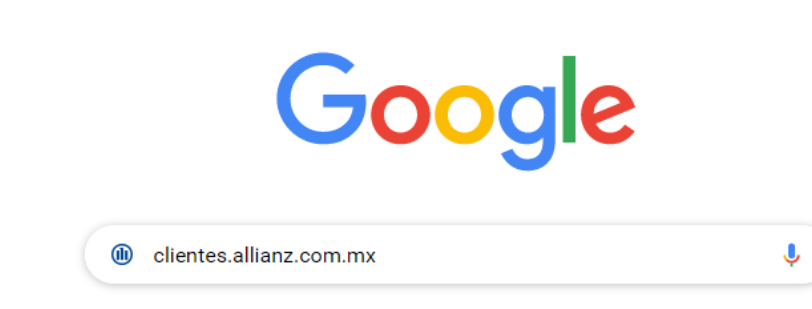

Te dirigirá al portal Cliente Allianz.

2. En los recuadros coloca tu nombre de **Usuario** y **Contraseña** y da clic en el botón **ENTRAR**.

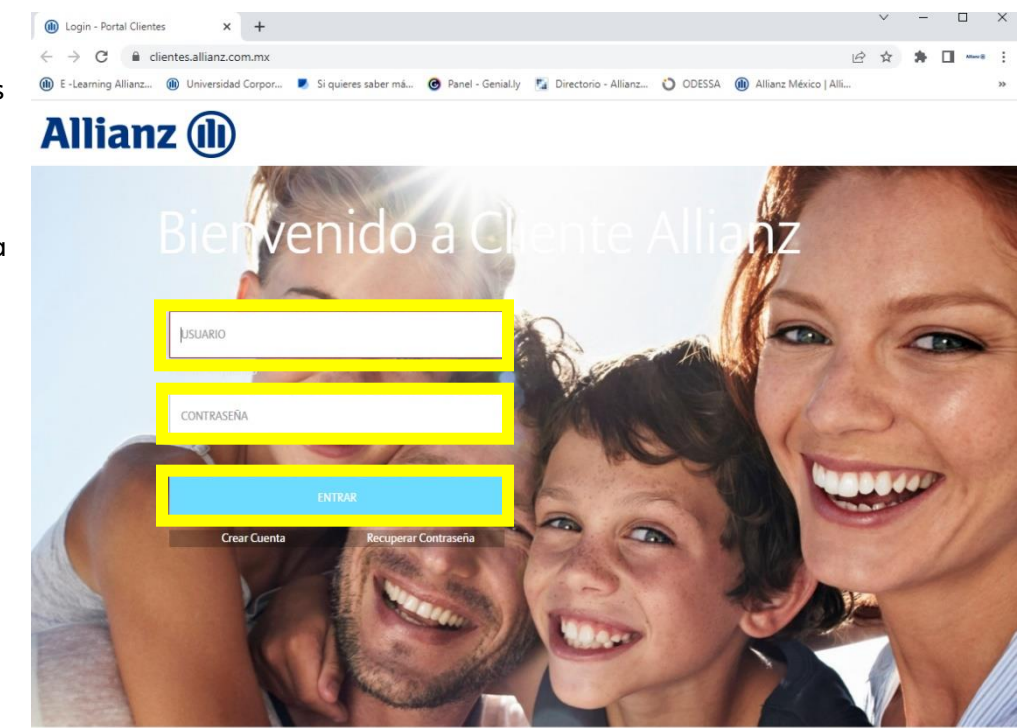

 Selecciona la imagen de seguridad que elegiste al ingresar por primera vez y da clic en el botón ENTRAR.

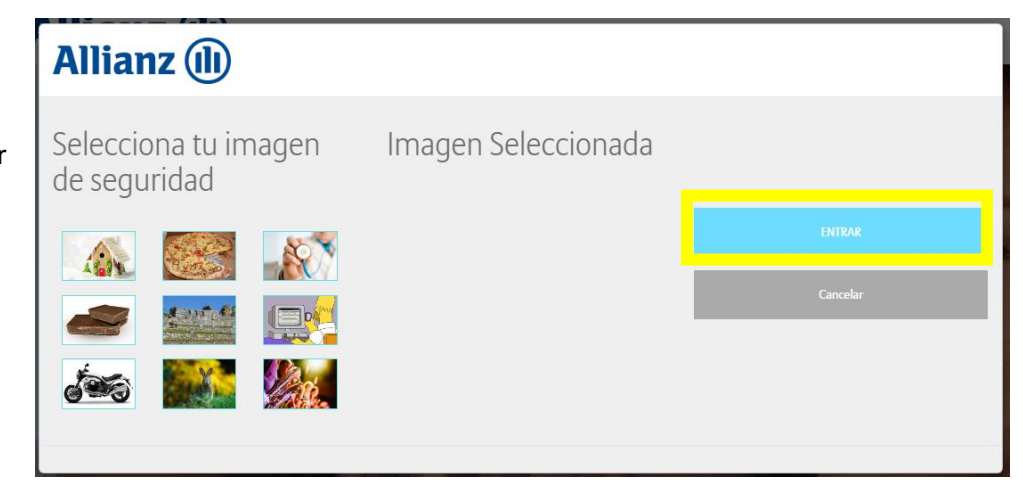

Una vez dentro de tu portal, podrás visualizar todas tus pólizas.

4. Dirígete al Allianz (II) menú superior \$ Pagos Trámites Quejas A Siniestro Resumen Pensiones Vigencias Const 🕞 Salir y en la pestaña Constancias, selecciona la opción Carga 街 Mis Pólizas (2) de constancia de situación fiscal.

Aparecerá una ventana con el sustento legal del SAT para actualizar los datos fiscales.

5. Da clic en el botón Seleccionar archivo.

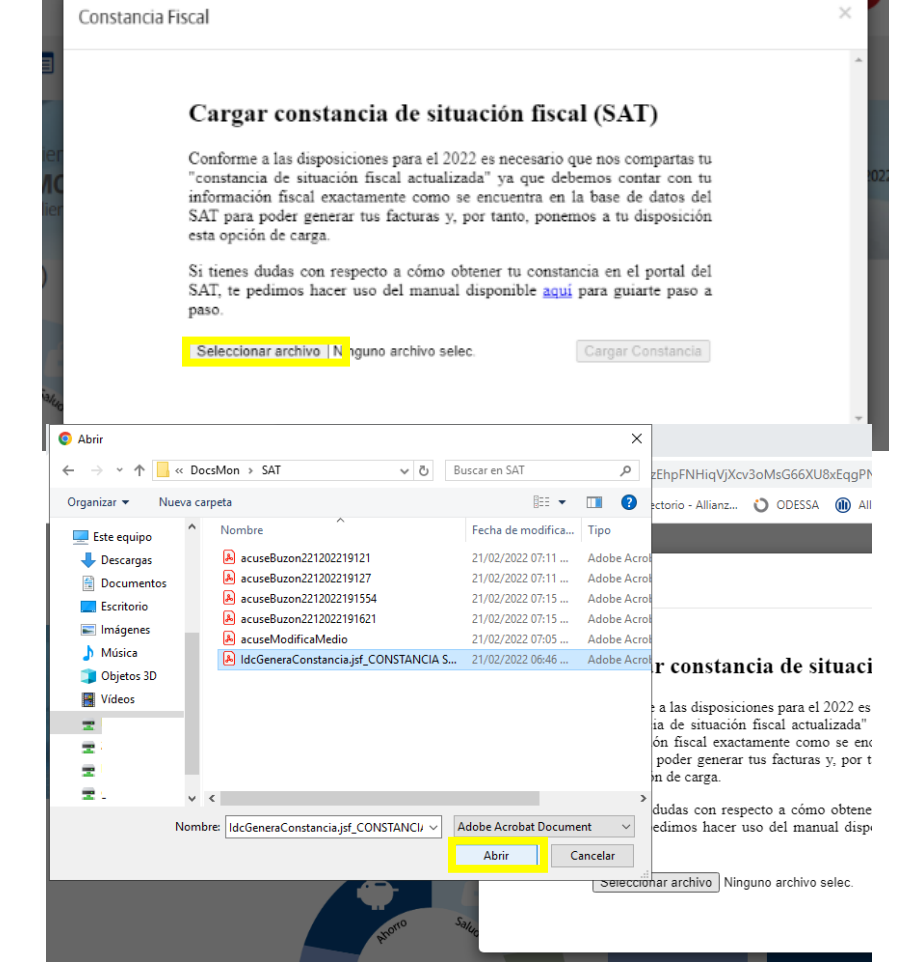

 Se abrirá la carpeta de archivos donde deberás seleccionar la constancia de situación fiscal 2022, que ya descargaste de tu portal del SAT. Selecciona el archivo y da clic en Abrir.

| 7. Da clic er<br>Caraar C                                      | n el botón<br><b>onstancia</b> .                             | Constancia Fiscal                                                                                                    | ×  |
|----------------------------------------------------------------|--------------------------------------------------------------|----------------------------------------------------------------------------------------------------|----|
|                                                                |                                                              | Cargar constancia de situación fiscal (SAT)   Conforme a las disposiciones para el 2022 es necesario que nos compartas tu "constancia de situación fiscal actualizada" ya que debemos contar con tu información fiscal exactamente como se encuentra en la base de datos del SAT para poder generar tus facturas y, por tanto, ponemos a tu disposición esta opción de carga.   Si tienes dudas con respecto a cómo obtener tu constancia en el portal del SAT, te pedimos hacer uso del manual disponible aguí para guiarte paso a paso.   Seleccionar archivo IdcGenerT MAM.pdf                                            | .0 |
| 8. Finalmer<br>aparecer<br>leyenda o<br>que la co<br>cargó cor | nte,<br>á una<br>confirmando<br>instancia se<br>rrectamente. | Constancia Fiscal   Cargar constancia de situación fiscal (SAT)   Conforme a las disposiciones para el 2022 es necesario que nos compartas tu "constancia de situación fiscal actualizada" ya que debemos contar con tu información fiscal exactamente como se encuentra en la base de datos del SAT para poder generar tus facturas y, por tanto, ponemos a tu disposición esta opción de carga.   Si tienes dudas con respecto a cómo obtener tu constancia en el portal del SAT, te pedimos hacer uso del manual disponible aquí para guiarte paso a paso.   Seleccionar archivo Ninguno archivo selec. Cargar Constancia | ×  |

Si tienes dudas de haber cargado correctamente tu constancia, puedes volver a cargarla repitiendo el proceso desde el paso 5.

Nota: es importante que NO ENVÍES TU CONSTANCIA DE SITUACIÓN FISCAL AL CORREO ELECTRÓNICO DEL COMUNICADO, ya que no se considera como cumplimiento del proceso de actualización, deberá hacerse a través de portal Cliente Allianz con el proceso anterior.